ブラウザ (Internet Explorer や Firefox など)を立ち上げる

### http://social.learningvote.com/

上記URLを開く \*アドレス表示部に、sとかsocと打っただけで、候補に挙がる場合はリターンキーを押す

新規会員登録(教師、生徒、視聴者共用で初回のみ)

「新規会員登録」からメールアドレスを伝える(パスワードは英数12~20桁) そのメールアドレスに送られて来たURLを開いて登録する メールアドレスやパスワードは他人に見られない備忘録に載せておくと便利

#### ログイン

備忘録から登録メールアドレスをコピー&ペースト あれば、備忘録からパスワードをコピー&ペースト

#### 「習う」タブを押す

初回のみ、利用規約に同意して進む

受けたいレッスンを探して申請

「習う」「レッスンを探す」タブを押し、下方の「他のレッスンを探す」ボタンを押す 検索条件は上が優先のオア(論理和)検索 各検索条件は上下可能 「この条件で検索する」ボタンを押す 受けたいレッスンのタイトルを押す 希望日時、LCを選び、コメントを記入して「予約する」ボタンを押す 「上記条件で予約する」ボタンを押す 「マイページ」タブを押すと、左バーの申請中(0)が(1)になる 「マイページ」「習う」タブを押すと、申請中レッスン(0)が(1)になる

# 承認を確認

「マイページ」タブを押す 教師が承認すると、左バーの申請中(1)が(0)となり、習う(0)が(1)になる 教師が承認すると、「習う」タブの申請中レッスン(1)が(0)となり、スケジュール(0)が(1)になる

レッスンスケジュールを取り消す

左バーに「習う」が有れば押す(「習う」タブ押す>「スケジュール」タブ押すと同じ) 取り消したいレッスンを押す 下方レッスンスケジュールから、取り消したいスケジュールの右の「キャンセル」を押す 「はい」を押す

### レッスン準備

背景や顔に問題が無い事を確認 必要ならメガネを掛ける パソコンの電源アダプターは繋いでおく LANケーブルが有れば繋いでおく タスクバー(デスクトップ下)にSkypeアイコンが有れば、生きているので、右クリック>Skypeを終了する WEBカメラ、ヘッドセット、イヤホン、ペンタブレットなどをパソコンに接続 \*レッスン途中で接続しないでください \*音の循環を防ぐ為、ヘッドセットやイヤホンの使用をお願いします デスクライトなど照明を整える

# レッスン開始前

左バーに「習う」が有れば押す(「習う」タブ押す>「スケジュール」タブ押すと同じ) 「レッスンボタン」を押す \*上記2行を省略して、上方の「レッスン」タブを押しても同じ レッスン予定日時を確認 \*違っていればマイページを押してからやり直し 開始予定の10分前に「レッスン動画起動」ボタンが現れるので押す 「カメラとマイクへのアクセスを許可」ゆっくりじっくり押す メッセージの「OK」を押す 映像欄で(もし付けていれば)WEBカメラを選ぶ WEBカメラの画角調整 解像度を選ぶ(光回線なら320\*240が可能だが、環境によっては160\*120が無難) Volは65ぐらいを選ぶ マイクは(もし付けていれば)USBヘッドセットを選ぶ 右下の「参加申請」ボタンを押す 授業参加を申請しました「OK」ボタンを押す VIEW CHANGEは4画面がお勧め 上2画面は三角形で教材、ホワイトボードを選ぼう ホワイトボードの三角形でペン設定を出し、青色、太さ1を選んでペン設定の×を押して消す 生徒は自分の画像しかホワイトボード(WB)に撮り込めないが、教師は自画像も教材も撮り込める

自分の画像(カメラにノートを写した画像など)の三角形からWBに撮り込める 先に設定したペンでWBに書き込める

レッスン中

開始1秒はそれがサムネイル画像として出るので、とにかく笑顔

開始直後の挨拶は短く

お互いのVol調整が必要ならサクッと調整

主語など略さず、明瞭に話す

少し互いの音がズレても自分のリズムを保つ

両方が黙ったり止まったりしない

動画や音声が止まるようなら途中でも解像度を160\*120に変える

5秒経っても動画が動かない場合は、レッスン画面を閉じ、「レッスン動画起動」ボタンを押す所からやり直す ラスト2秒も笑顔で挨拶